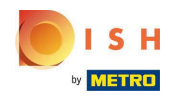

O primeiro passo é fazer login no dish.co. Em seguida, clique em DISH Weblisting .

|                                    | Our solutions ▼ Addons ▼ P         | ricing Resources ¥ HE     | D*Ashley Steele 🛞 🌐 English         |
|------------------------------------|------------------------------------|---------------------------|-------------------------------------|
|                                    | Current establish                  | iment                     |                                     |
|                                    |                                    |                           |                                     |
|                                    | Your tools for this est            | tablishment               |                                     |
|                                    | ISH<br>esservation DISH<br>Website | V DISH<br>Weblisting      |                                     |
| DISH ADD-ONS TO DISCOVER           |                                    | DISH RESOURCES            |                                     |
| More functionality for your restau | rant                               | Learn with DISH<br>Events | Vollbildmodus beenden (ALT+EINGABE) |
|                                    |                                    |                           |                                     |

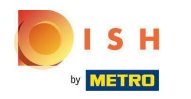

# Clique em Abrir Ferramenta .

| 💿 і я н                |                                                                             |
|------------------------|-----------------------------------------------------------------------------|
| V MISTRE               | Our solutions ♥ Addons ♥ Pricing Resources ♥ HD*Ashley Steele (2) ⊕ English |
|                        | Current establishment                                                       |
|                        |                                                                             |
|                        |                                                                             |
|                        |                                                                             |
|                        | Your tools for this establishment                                           |
|                        | DISH<br>Reservation V DISH<br>Website V Weblisting                          |
|                        | Open Tool                                                                   |
|                        | Manage Reviews                                                              |
| DISH ADD-ONS TO D      | SCOVER Business Profile                                                     |
| More functionality for | r your restaurant Post content                                              |
|                        | H Guest Events                                                              |
|                        |                                                                             |

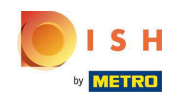

Depois de concluir o fluxo de integração do DISH Weblisting, às vezes você ainda precisa conectar sua conta do Google atual ao DISH Weblisting

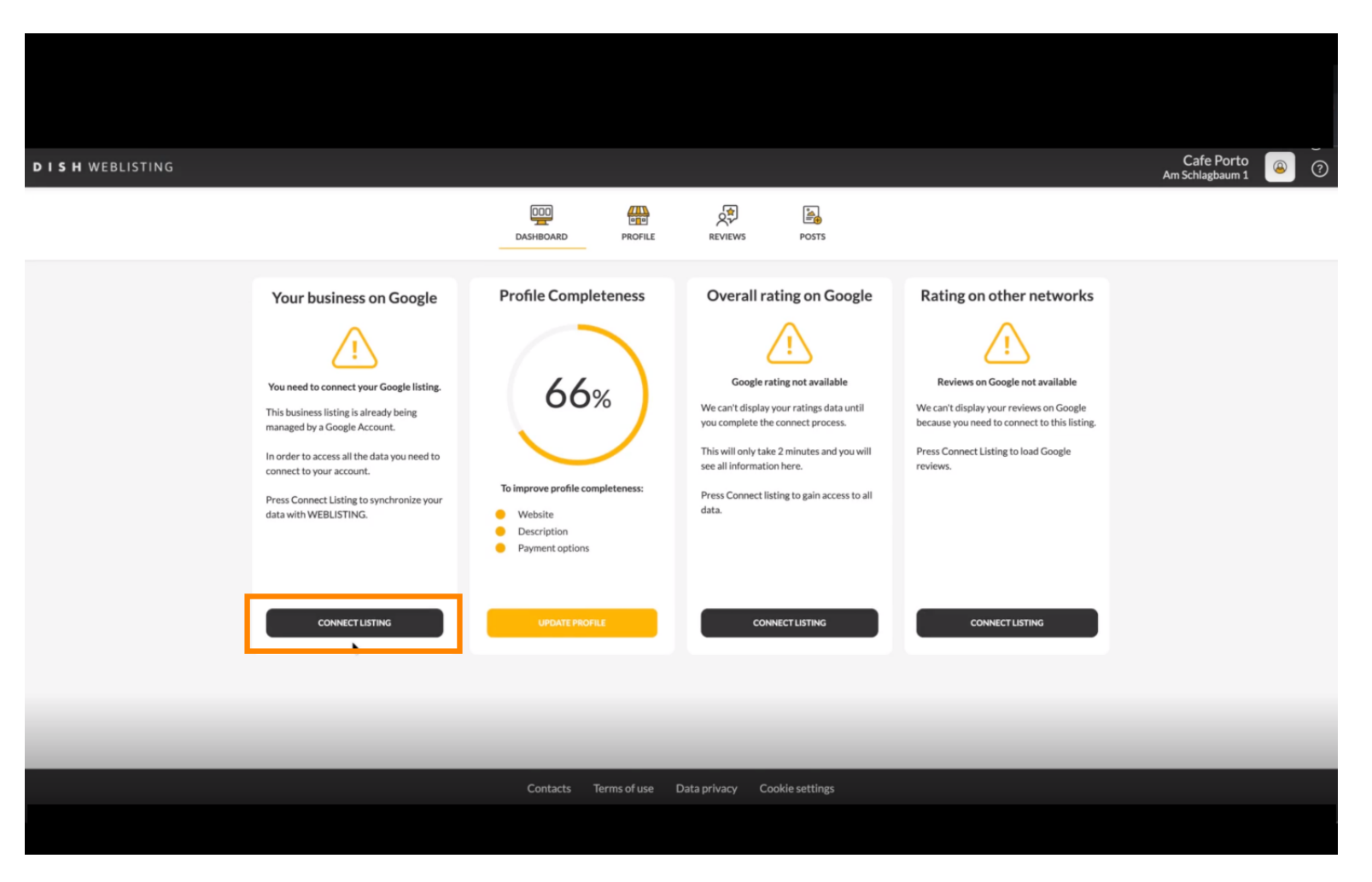

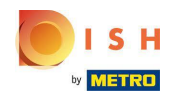

Clique em CONNECT LISTING, para permitir que o DISH Weblisting se conecte à sua conta do Google.

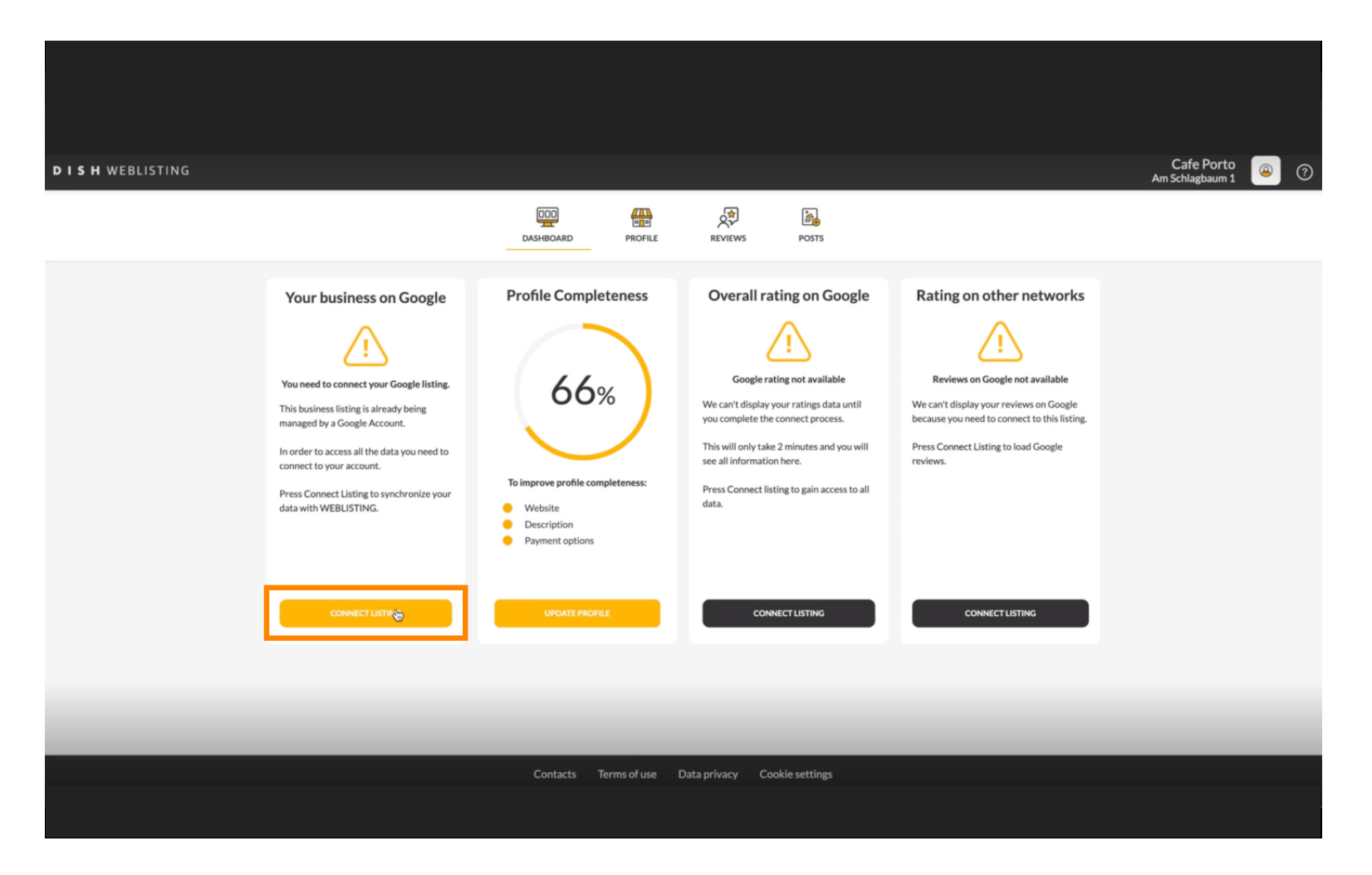

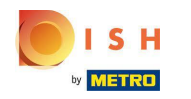

Mostraremos como conectar sua listagem de empresas. Clique em VAMOS COMEÇAR para prosseguir.

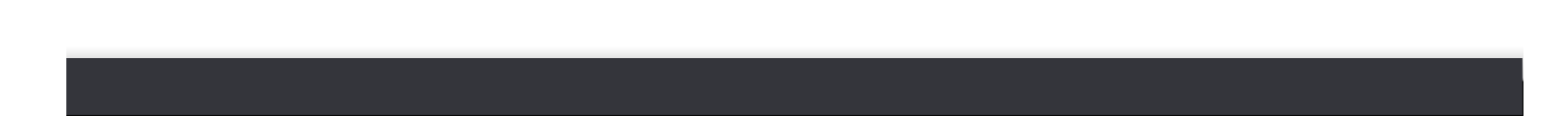

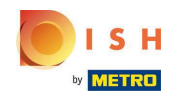

 Uma janela pop-up do Google aparecerá solicitando que você insira as credenciais da sua conta do Google (conta do Gmail).

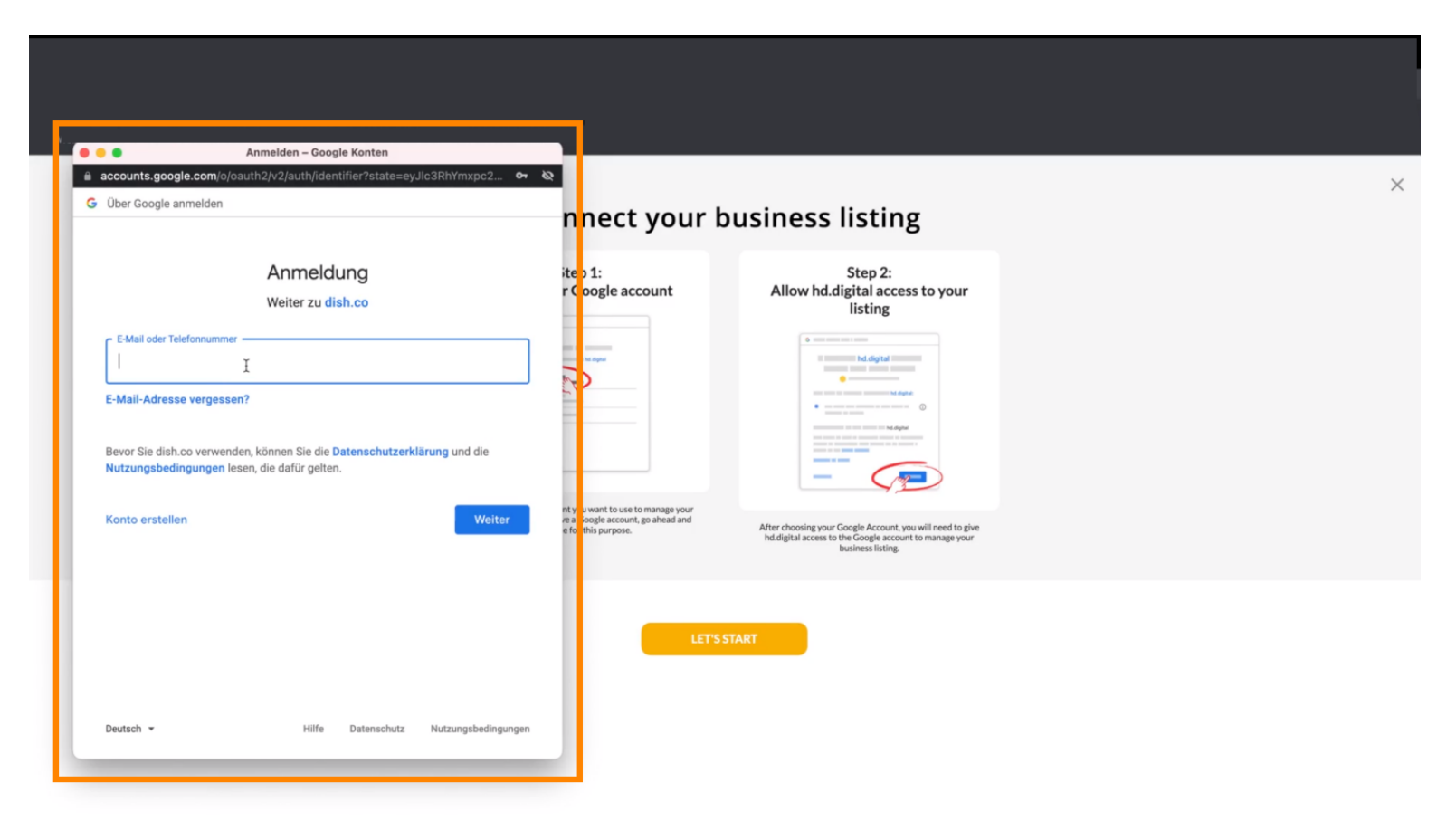

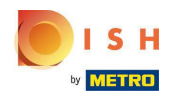

## Digite seu endereço de e-mail .

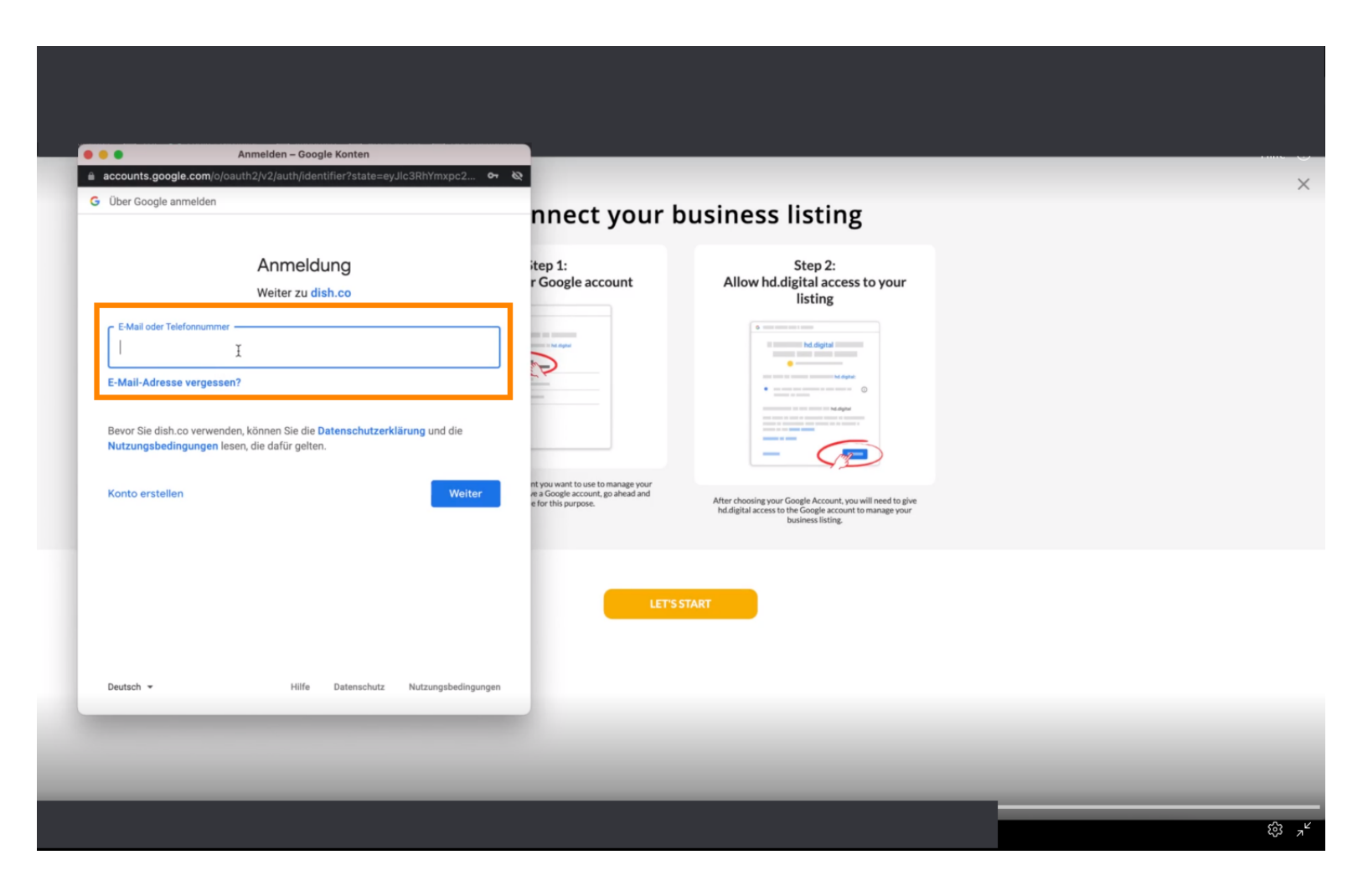

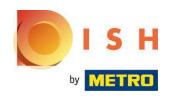

# Clique em continuar.

| /                                               | /oautn2/v2/autn/identifier?state=eyJic3RnYmxpc2                                      | . or &                                                                                           |                                                                                                    |  |
|-------------------------------------------------|--------------------------------------------------------------------------------------|--------------------------------------------------------------------------------------------------|----------------------------------------------------------------------------------------------------|--|
| Über Google anmelden                            |                                                                                      | nnect your b                                                                                     | ousiness listing                                                                                                    |  |
|                                                 | Anmeldung<br>Weiter zu dish.co                                                       | itep 1:<br>r Google account                                                                      | Step 2:<br>Allow hd.digital access to your<br>listing                                                                                                    |  |
| E-Mail oder Telefonnumm                         | sen?                                                                                 |                                                                                                  | Internet and the second second s      |  |
| Bevor Sie dish.co verwer<br>Nutzungsbedingungen | nden, können Sie die <b>Datenschutzerklärung</b> und die<br>Iesen, die dafür gelten. | _                                                                                                | The second second secon |  |
| Konto erstellen                                 | webs                                                                                 | er nt you want to use to manage your<br>re a Google account, go shead and<br>e for this purpose. | After choosing your Google Account, you will need to give<br>hd.digital access to the Google account to manage your<br>business listing.                                                                                                    |  |
|                                                 |                                                                                      | LET'S S                                                                                          | TART                                                                                                    |  |
| Deutsch 👻                                       | Hilfe Datenschutz Nutzungsbeding                                                     | jungen                                                                                           |                                                                                                    |  |

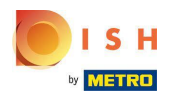

Digite sua senha .

| accounts.google.com                          | /signin/v2/challenge/pwd?state=eyJlc3RhYmxpc2ht                                          | or &                              |                                                                                                    |  |
|----------------------------------------------|------------------------------------------------------------------------------------------|-----------------------------------|----------------------------------------------------------------------------------------------------|--|
| Über Google anmelde                          | n                                                                                        | nnect your b                      | ousiness listing                                                                                                    |  |
|                                              | Cigo Notifiand                                                                           | itep 1:<br>r Google account       | Step 2:<br>Allow hd.digital access to your<br>listing                                                                                                    |  |
| Passwort eingeben —                          |                                                                                          |                                   | Internet internet internet                                                                                                    |  |
| Passwort anzeig                              | gen                                                                                      |                                   | mean and and an and an an and an and an and an and an and an and an and an and an and an and an and an and an and an and an and an and an and an and an and an and an and an and an and an and an and an and an and an and an and an and an and an and an and an and an and an and an and an and an and an an and an and an and an and an and an and an and an and an and an and an and an and an and an and an and an and an and an and an and an an an an an an an an an an an an an |  |
| Bevor Sie dish.co verw<br>Nutzungsbedingunge | renden, können Sie die <b>Datenschutzerklärung</b> und die<br>n lesen, die dafür gelten. | nt you want to use to manage your |                                                                                                    |  |
| Passwort vergessen?                          | Weite                                                                                    | e for this purpose.               | After choosing your Google Account, you will need to give<br>hd.digital access to the Google account to manage your<br>business listing.                                                                                                    |  |
|                                              |                                                                                          | LETSS                             | START                                                                                                    |  |
|                                              |                                                                                          |                                   |                                                                                                    |  |
| Deutsch 👻                                    | Hilfe Datenschutz Nutzungsbedinge                                                        | ungen                             |                                                                                                    |  |

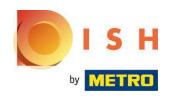

# Clique em continuar.

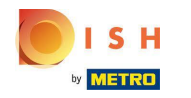

Clique em Permitir para conceder direitos à DISH Weblisting para acessar sua conta do Google.

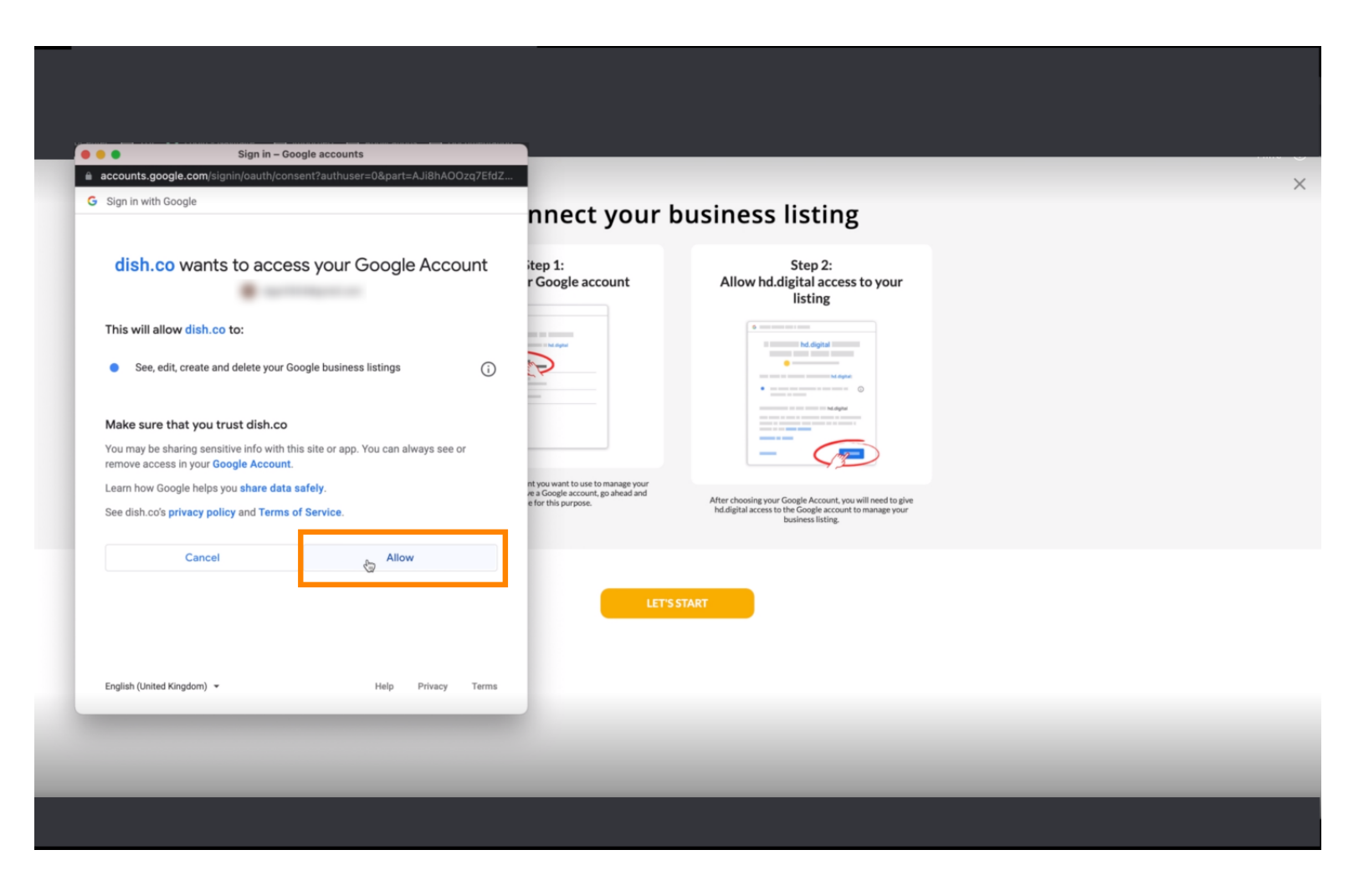

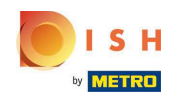

Você receberá uma notificação, informando que agora você deve ter o gerenciamento completo de sua conta do Google a partir do Weblisting.

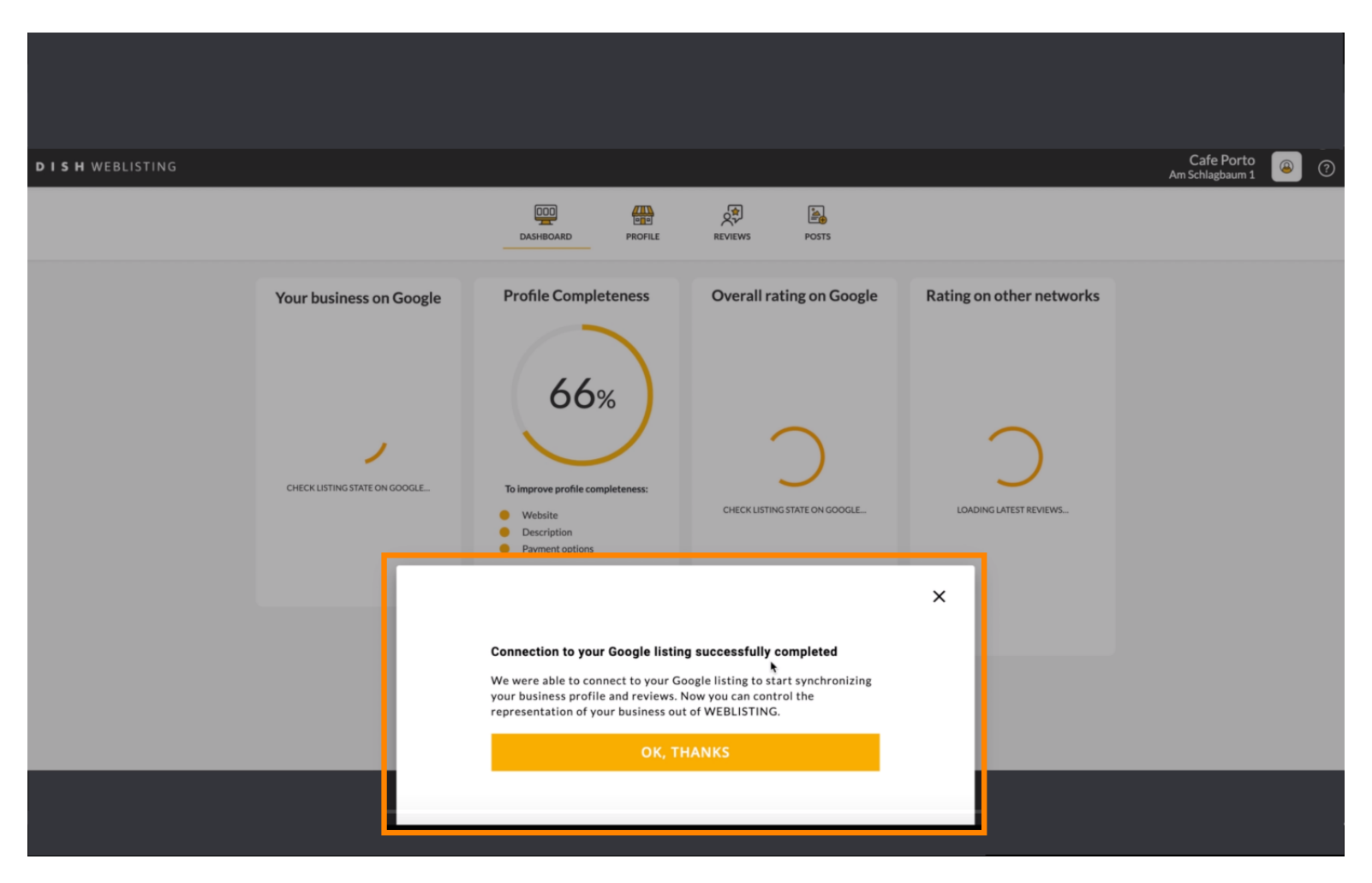

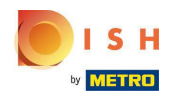

# Clique em OK, OBRIGADO .

| <b>D I S H</b> WEBLISTING |                                                                                                |                                                                                                    |                                                                                                    |                                                                                                    | Cafe Porto |
|---------------------------|------------------------------------------------------------------------------------------------|----------------------------------------------------------------------------------------------------|----------------------------------------------------------------------------------------------------|----------------------------------------------------------------------------------------------------|------------|
|                           |                                                                                                | DOD EN CONTRACTOR                                                                                                    | REVIEWS POSTS                                                                                                |                                                                                                    |            |
|                           | Profile Completeness<br>66%<br>Dimprove profile completeness<br>Discription<br>Payment options | Overall rating on Google                                                                                                    | Rating on other networks                                                                                     | Your business on Google<br>$\overleftrightarrow$<br>Liting Active on Google<br>All is set up and your listing is managed by<br>you. You don't need to do anything here. |            |
| UPORT PROFILE             |                                                                                                | Connection to your Google listing<br>We were able to connect to your Go<br>your business profile and reviews. N<br>representation of your business out<br>OK, TH | g successfully completed<br>ogle listing to start synchronizing<br>low you can control the<br>of WEBLISTING. | view on<br>earch<br>Coogle Maps                                                                                                    |            |

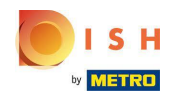

Clique no ícone do Google . Para dar uma olhada na listagem de empresas do Google de seus restaurantes.

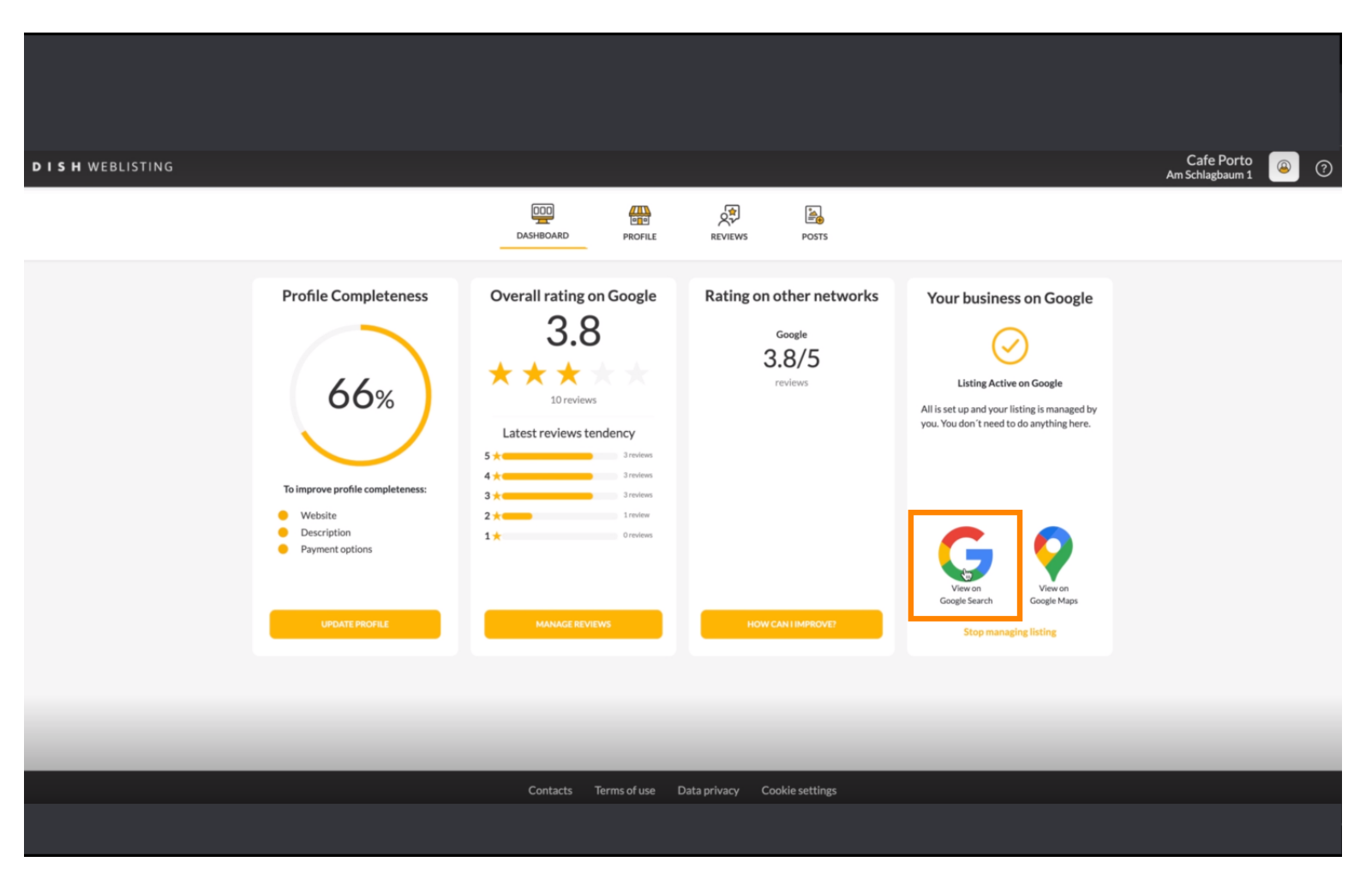

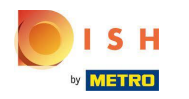

Aqui você pode ver seu restaurante listado no google. É isso que você está feito.

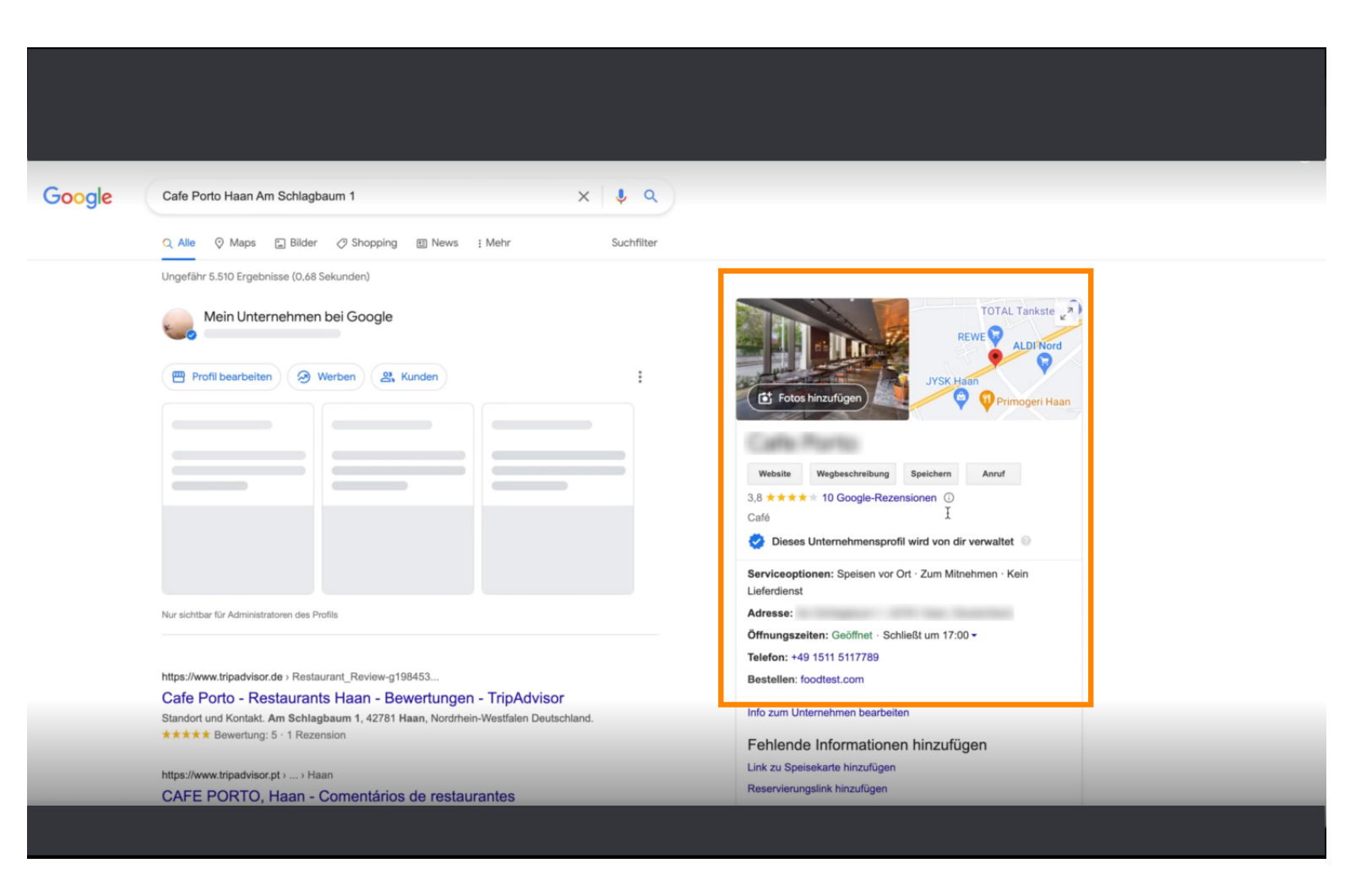

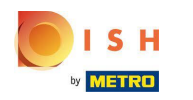

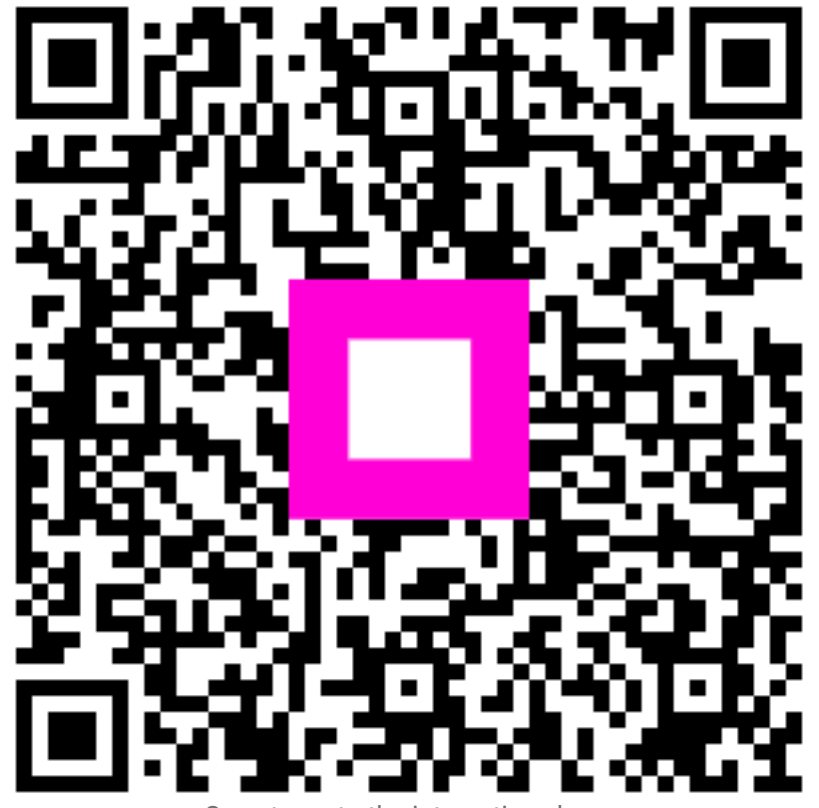

Scan to go to the interactive player